## DESTEKLEME VE YETİŞTİRME KURSU ÖĞRENCİ BAŞVURU ADIMLARI

1. <u>www.eba.gov.tr</u> adresine giriniz. Ardından "Giriş" butonuna tıklayınız...

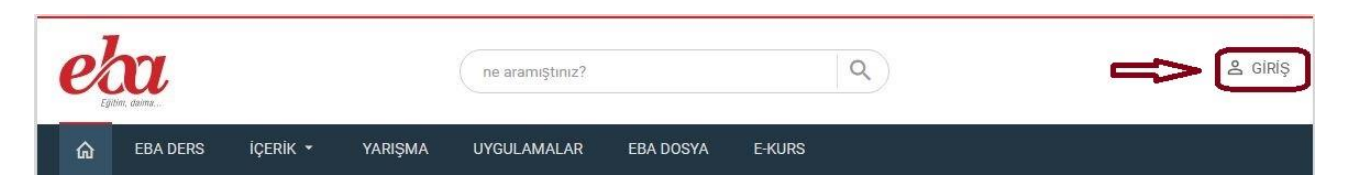

2. E-Okul Bilgileri ile Giriş Sekmesine tıklayınız...

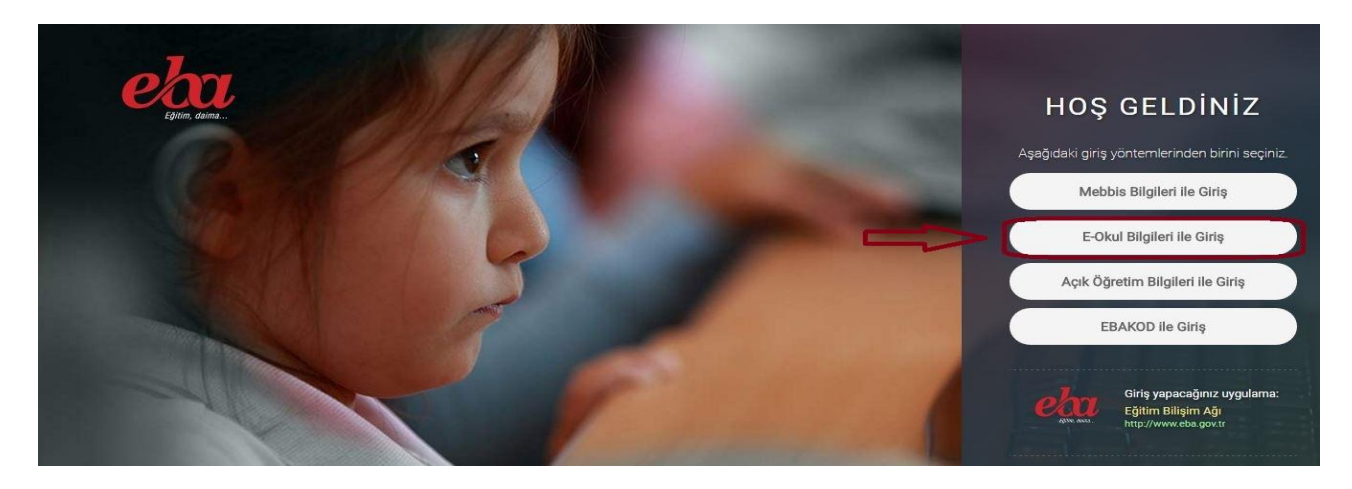

3. Güvenlik Kodunu, T.C. Kimlik Numaranızı, Öğrenci Numaranızı ve Nüfus Cüzdanı Cilt Numaranızı Girerek "Giriş Yap" Sekmesine tıklayınız...

| T.C. Millî Eğitim Bakanlığı Veli Bilgilendirme Sistemi Kullanıcı<br>Doğrulama                                                                                                    |
|----------------------------------------------------------------------------------------------------|
| 2405                                                                                                    |
| Lütfen resimdeki rakamları, T.C. Kimlik Numaranızı ve Öğrenci<br>Numaranızı Giriniz<br>T.C. Kimlik Numarası 99 ile başlayan Yabancı Uyruklu Öğrenciler için Cilt<br>Numarası alanı boş bırakılmalıdır. |
| Güvenlik Kodunu Giriniz                                                                                                    |
| T.C. Kimlik Numaranızı Giriniz                                                                                                    |
| Öğrenci Numaranızı Giriniz                                                                                                    |
| Nüfus Cüzdanı Cilt Numarası Giriniz                                                                                                    |
| Giriş Yap                                                                                                    |
| <u> </u>                                                                                                    |

4. Açılan sayfada "E-KURS" butonuna tıklayınız...

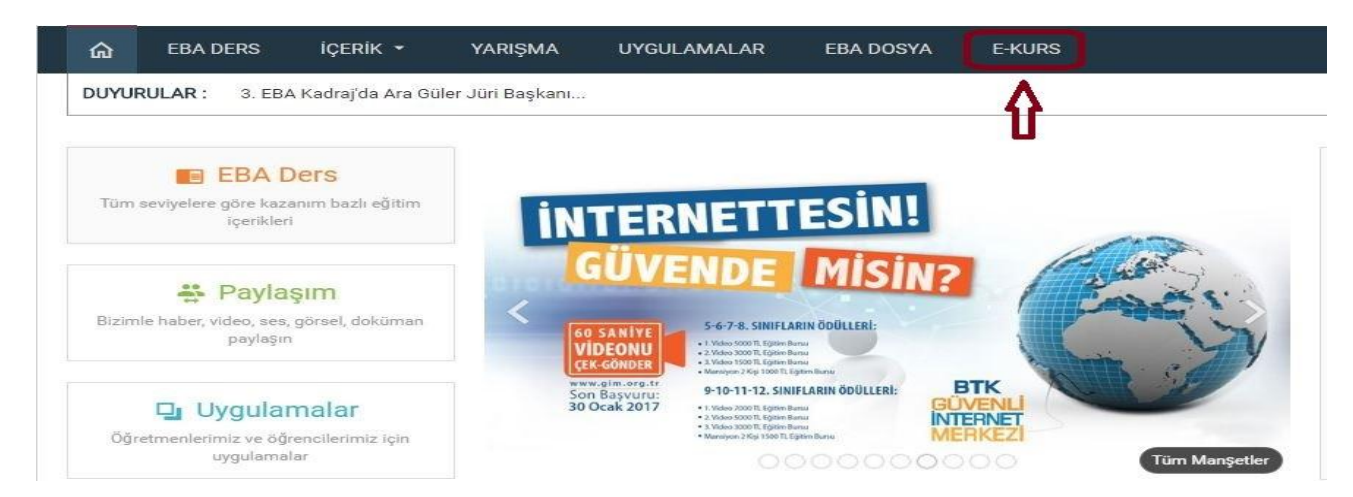

5. Öğrenciler için EBA Girişine tıklayınız...

| The second                                 | NEGITIN SATA | Desteklem<br>Kursları Yö          | e ve Yet<br>netim S | iştirme<br>istemi Girişi              |  |  |  |
|--------------------------------------------|--------------|-----------------------------------|---------------------|---------------------------------------|--|--|--|
| Lütfen size uygun olan giriş türünü seçin. |              |                                   |                     |                                       |  |  |  |
|                                            |              | IL ILÇE<br>YÖNETICI GIRIŞI        |                     | KURS MERKEZLERİ<br>İÇİN MEBBİS GİRİŞİ |  |  |  |
|                                            |              | ÖĞRETMENLER İÇİN<br>MEBBİS GİRİŞİ |                     | ÜCRETLİ ÖĞRETMEN<br>GİRİŞİ            |  |  |  |
|                                            | 22           | ÖĞRENCİLER İÇİN<br>EBA GİRİŞİ     | 22                  | ÖZEL OKUL<br>ÖĞRENCİ GİRİŞİ           |  |  |  |
|                                            | 22           | AÇIK ÖĞRETİM<br>ÖĞRENCİ GİRİŞİ    |                     | MEZUN ÖĞRENCİ<br>GİRİŞİ               |  |  |  |

6. Bilgilerimi güncelle dedikten sonra "KURS TERCİH" butonuna tıklayınız...

| E DÖNEM SEÇİMİ      | Bilgilerim               |                                       |                      |
|---------------------|--------------------------|---------------------------------------|----------------------|
| 2016-2017 2.Dönem 🔹 | TC Kimlik Numaranız      | $\overline{}$                         |                      |
|                     | Tam Adınız               | $\equiv$                              |                      |
|                     | E-Posta Adresiniz        |                                       |                      |
|                     | Sinifiniz                | 5. SINIF                              |                      |
| E-SINAV             | Bağlı Bulunduğunuz Kurum | Avcılar Kız Anadolu İmam Hatip Lisesi |                      |
|                     | Bağlı Bulunduğunuz İl    | ÍSTANBUL                              |                      |
| KAZANIM TESTLERİ    | Bağlı Bulunduğunuz İlçe  | AVCILAR                               |                      |
| TARAMA TESTLERI     |                          |                                       |                      |
|                     |                          |                                       | Bilgilerimi Güncelle |

7. Aşağıdaki resimde de belirtildiği gibi önce okul seçimi yapınız. Ardından Ders Ekle diyerek, ders seçimini yapınız. Listelenen öğretmenlerden birini seçerek tekrar ders ekleme işlemi yapınız. Son olarak "Dersleri Kaydet" butonuna tıklayarak başvurunuzu tamamlayınız...

| DERS PROGRAMIM   |                                                    |                                                                                                    |                                                                                                    |
|------------------|----------------------------------------------------|----------------------------------------------------------------------------------------------------|----------------------------------------------------------------------------------------------------|
| KURSLARIM        | Okul Tercihi                                       | 1                                                                                                    |                                                                                                    |
| E-SINAV          | Tercih Etmek İstediğiniz<br>Okul                   | Avcılar Kız Anadolu İmam Hatip Lisesi                                                                                                    | Y                                                                                                    |
|                  |                                                    |                                                                                                    |                                                                                                    |
| KAZANIM TESTLERİ | Ders Tercihi                                       | 2                                                                                                    |                                                                                                    |
| TARAMA TESTLERİ  | Tercih Etmek İstediğiniz<br>Ders                   | Ders Seçiniz                                                                                                    |                                                                                                    |
|                  | 4- Yu<br>Ders Ekle<br>sınıfta<br>8 ve 2<br>için ya | Ders Seginiz<br>5. SINIF - Bilişim Teknolojileri ve Yazılım<br>5. SINIF - Din Kültürü ve Ahlak Bilgisi<br>5. SINIF - Fen Bilimleri<br>5. SINIF - Matematik<br>5. SINIF - Matematik<br>5. SINIF - Türkçe<br>5. SINIF - Yabancı Dil<br>karıdaki işlemi 5,6,7,9,10,11.<br>aysanız en fazla 5 ders için,<br>12. sınıftaysanız en fazla 6 ders<br>apınız | 3- Ders seçiminden<br>sonra listelenen<br>öğretmenlerden<br>dilediğinizi seçiniz.<br>(Öğretmenin isminin<br>üzerine tıklayınız)<br>5- Ders ve öğretmen seçimini<br>yaptıktan sonra "Dersleri<br>Kaydet" butonuna tıklayınız<br>Dersleri Kaydet |

Başvuru adımlarıyla ilgili sorularınızı ziyaretçi defterine yazabilirsiniz...